INSTRUCCIONES PARA ENTRAR EN ABOKATEKA

## Teniedo la tarjeta de ACA ya puesta en el lector

entramos en <u>www.icagi.net</u> y pinchamos sobre el icono de Abokateka que se encuentra abajo a la izquierda,

| ■ e κaa x +                         |                                                                                                    |                                                                                                    |                                                                                                    |                                                                    |                                                                                                    | - 0 X       |
|-------------------------------------|----------------------------------------------------------------------------------------------------|----------------------------------------------------------------------------------------------------|----------------------------------------------------------------------------------------------------|--------------------------------------------------------------------|----------------------------------------------------------------------------------------------------|-------------|
| ← → C (b) https://www.icagi.net/es/ |                                                                                                    |                                                                                                    |                                                                                                    |                                                                    |                                                                                                    | 16 fe 🖲 🖷 — |
|                                     |                                                                                                    | indio de las aroxíacia de Gipuedos<br>o arcolotuen Elicorico Prustus                                                       |                                                                                                    | -                                                                  |                                                                                                    | ĺ           |
|                                     | Inicio El Colegio • Servicios a                                                                                                    | la Gudadania * Actualidad Fo                                                                                               | rmación Contacto 🔤 Webros                                                                            | ell 🔒 Zona Privada 👻                                               |                                                                                                    |             |
|                                     | 0                                                                                                    | 03/11/2021<br>EL FLENO DEL TC DECLAR<br>CÁLCULO DE LA BASE IMP                                                             | A LA INCONSTITUCIONALIDAD Y NU<br>CONBLE DEL IMPUESTO DE PLUSVALI                                    | LIDAD DEL SISTEMA OBJETIVO DE<br>A                                 | Agenda           Neviembre 2021         O           Lu Ma Mi ja Vi Ši Šo         S           1         2         30         5         6         7           8         9         10         11         12         13         14           15         16         17         18         19         20         21           22         23         24         25         26         27         28           29         30         30         30         30         30         30 |             |
|                                     | Actualidad<br>03/11/2021<br>EL PLEND DELTC DECLARA LA<br>INCONSTITUCIONALIDAD Y<br>NULIDAD DEL SISTEMA OBJETINO<br>DECÉCURE LA BESE | 28/10/2021                                                                                                    | Formación<br>extraction<br>Cestiones pricinas del<br>procedimiento administrativo<br>secrimondor     | 11/11/2021<br>I Congreso Internacional de<br>Criminologia Aplicada | MUTUALIDAD<br>ABOGACÍA<br>Nace #TúDetnes TuFuturo, la<br>novea pataforma de<br>contenelos de Mutualidad de<br>la Abogacía                                                                                                    |             |
|                                     | IMPONIBLE DEL IMPUESTO DE<br>PLUSVALÍA                                                                                              | 16º Congreso Jurídico de la<br>Abogacia ICAMillaga.                                                                        |                                                                                                    |                                                                    | Grupo Mutualidad de la<br>Abogacia nombra a Rasil<br>Casado director general de<br>Avanza Previsióno                                                                                                    |             |
|                                     |                                                                                                    |                                                                                                    | 10/11/2021<br>CAFÉ JURÍDICO: Cuestiones<br>prácticas del procedimiento<br>administrativo sancionador |                                                                    | Fundación Mutualidad +                                                                                                    |             |
|                                     | Servicios al abogado                                                                                                    |                                                                                                    | Servicios a                                                                                          | l ciudadano                                                        |                                                                                                    |             |
|                                     | ACA                                                                                                    |                                                                                                    |                                                                                                    | ) 🔍 🥑                                                              |                                                                                                    |             |
|                                     | Espacios en tu Certificado ACA<br>Colegio                                                                                           | JustiziaSIP Webmail                                                                                                    | Twitter Directorio o<br>abogados                                                                     | de Teléfonos y Justicia gratuita<br>horarios                       | Mediación Ventanilla<br>única                                                                                                    |             |
|                                     | abokateka                                                                                                    | Registra de<br>Tragados Adresión<br>Mananciana a constructiona<br>Mananciana a constructiona<br>Mananciana a constructiona | luris <mark>m</mark> uga                                                                             |                                                                    |                                                                                                    |             |
|                                     | CAGI<br>Secretaria General<br>C' Duque de Mandás 11. bájo<br>20.012 Donostia / San Sebastián<br>Tel: 943 44 01 18 Fax: 943 42.06 20 |                                                                                                    | ♥Ver mapa                                                                                            |                                                                    | Aviso legal y condiciones de uso<br>Política de privacidad<br>Política de cookies                                                                                                    |             |

## Solicitará elegir firma electrónica

| $\leftrightarrow$ $\rightarrow$ X (i) aboutblank |                                                                                                    | 16 · | ≙ ⊕ |  |
|--------------------------------------------------|----------------------------------------------------------------------------------------------------|------|-----|--|
|                                                  | Extension on entitlends years to extension     N       De maintaining investment in accordance     N       Image: State of the state of the state o |      |     |  |
|                                                  |                                                                                                    |      |     |  |
|                                                  |                                                                                                    |      |     |  |
|                                                  |                                                                                                    |      |     |  |

## Seleccionamos la de la ACA

| □   e coa x 1 capata. x +                                                                                                    |      |     | - | 0        | × |
|----------------------------------------------------------------------------------------------------|------|-----|---|----------|---|
| ← → X (0) aboutbask                                                                                                    | - 56 | 5'= |   | 8 -      |   |
| C 0 000 x C 2000 A C 2000 A C 2000 | îa   | 4   | - | 0<br>8 - |   |
|                                                                                                    |      |     |   |          |   |
|                                                                                                    |      |     |   |          |   |
|                                                                                                    |      |     |   |          |   |

## Introducimos el pin de la ACA

| D 0 KM2 X Country X +                                  |     |            | - 0              | × |
|--------------------------------------------------------|-----|------------|------------------|---|
| ← → X () aboutblank                                    | 12  | <u>(</u> ) | 6 3              |   |
| k S O Anteses                                          | 3   | ¢ (        | b 2              |   |
|                                                        |     |            |                  |   |
|                                                        |     |            |                  |   |
| 💶 🖉 Colles segli para hancer 🔹 O 🔚 🚯 👘 🔹 🖍 🔹 🖡 🚨 🔳 🏠 🏠 | ^ • | 0 /d 0×    | 905<br>04/11/222 | 5 |

En la pantalla inicial, pinchamos sobre el botón rojo iniciar Sesión con ACA

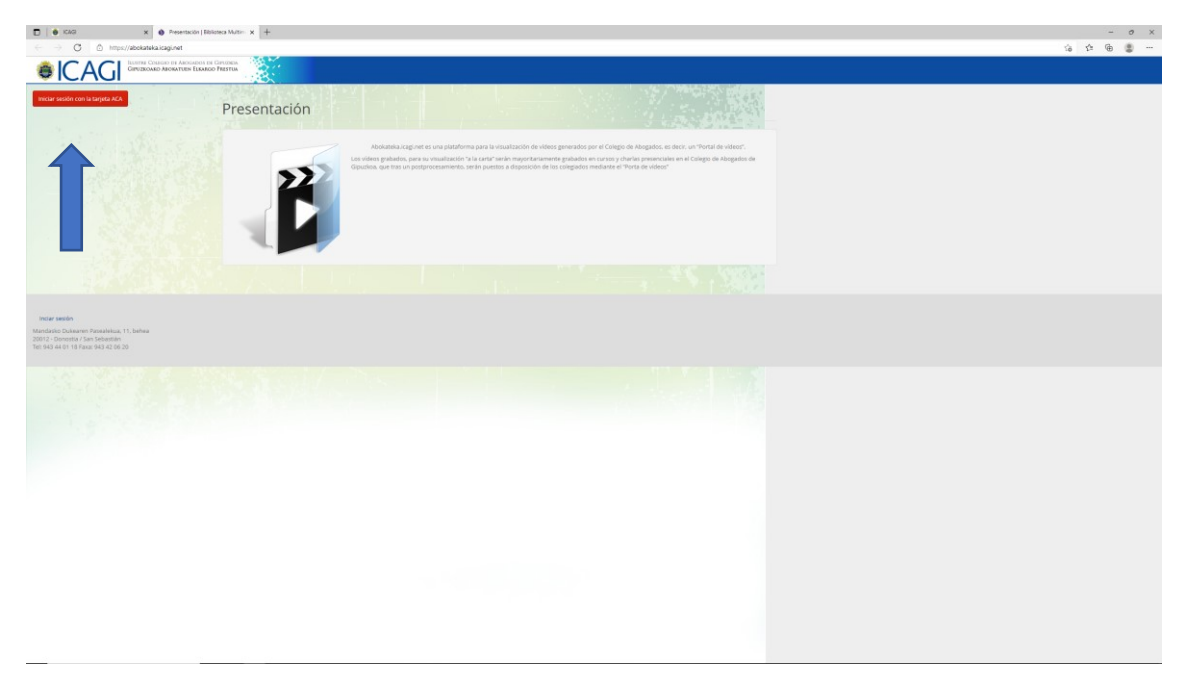

En la barra azul, junto a inicio, está el buscador de videos

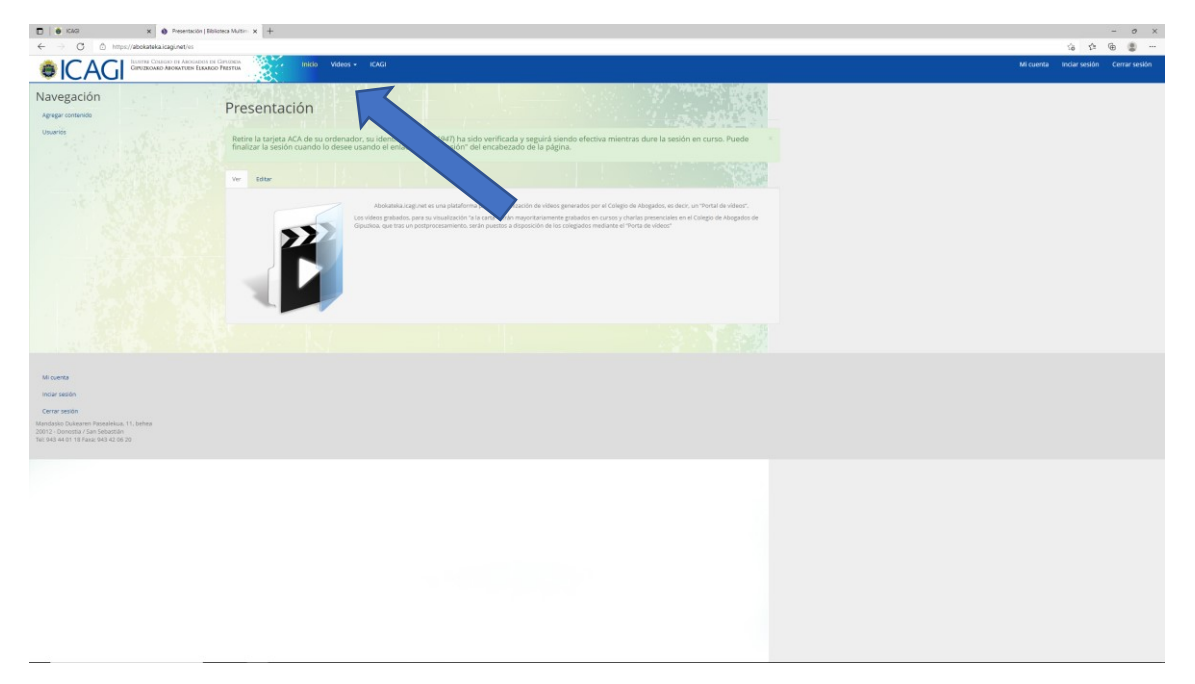

| I 6 1040                                    | Véter par antegra (Bélatere x +                                                                                                    |                 | - 0 ×         |
|---------------------------------------------|----------------------------------------------------------------------------------------------------|-----------------|---------------|
| ← → Ø @ https                               | kalanginet ku/sissophuspast/hill, gaiz, value-Althil, fale, value-Althil, fale, value-Althil, fale, value/SAmintSONSBmontNSO-12864d, span, valueNSBmintSONSBmontNSO-2821484d, span, valueNSBmintSONSBmarkSONSBmarkSONSBmar                                                                                                    | rcado Sa St     | • • •         |
| ICAGI                                       | Sandara Managara Carana Angela Angela Angela Angela Angela Angela Angela Angela Angela Angela Angela Angela Ang                                                                                                    | a Inciar sesión | Cerrar sesión |
| Navegación<br>Agregar contenido<br>Usuariós | View View (View por categoría                                                                                                    |                 |               |
|                                             | Tra                                                                                                    |                 |               |
|                                             | Tuin                                                                                                    |                 |               |
|                                             | hendezu va solen ét tele jouet ar va paldra o joint ét elli, la solena ar bosod en autjoin tigt ét fiblio.<br>Eligientai                                                                                                    |                 |               |
|                                             | Los departes son los deminora canda para clasificar los vileos, por gemplo "beseco".     Rede     Rede de las los                                                                                                    |                 |               |
|                                             | Dc         v         2000         v         read on a minute           Agg         v         2000         v         read on a minute                                                                                                    |                 |               |
|                                             | Portente Portente Por |                 |               |
|                                             | Lis murcadores son las frases usable para serve de Indice en los Niless, de marera que permitino sabaral:                                                                                                    |                 |               |
|                                             | alar -                                                                                                    |                 |               |
|                                             | Derechos de la infancia y la adolescencia. Jornada 21-7-21                                                                                                    |                 |               |
|                                             | Produce international point a class of the second second sec      |                 |               |
|                                             |                                                                                                    |                 |               |
|                                             |                                                                                                    |                 |               |
|                                             | uerota<br>Derechos de la infancia y la adolescencia. Jornada 19-7-21                                                                                                    |                 |               |
|                                             | Fechar Lunes, Julio 13, 2021 - 1150<br>Paneter: Tunis Luis Martin Radigner                                                                                                    |                 |               |
|                                             | Derechte die infereze für arbitecence. Les Orginese 20221 de protección a la refereze y autonomota frente a la unifereze                                                                                                    |                 |               |
|                                             |                                                                                                    |                 |               |